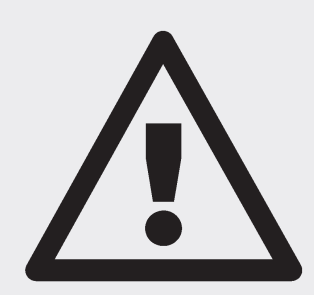

## ATTENTION: PLEASE READ THIS DOCUMENT (FRONT AND BACK) TO ENSURE SUCCESSFUL INSTALLATION AND USAGE OF M-VCI ESI 2.0/SFP.

## Verify your computer supports the following system requirements before installing M-VCI ESI 2.0 and Shop Foreman Pro:

1. Use only a **desktop or laptop computer** (no tablet or embedded editions) with the following system requirements:

| Operating System: | Microsoft Windows XP Professional 32-bit with Service Pack 3<br>Microsoft Vista 32-bit with Service Pack 2<br>Microsoft Windows 7, 32-bit or 64-bit with Service Pack 1                                                     |
|-------------------|----------------------------------------------------------------------------------------------------|
| Graphics:         | 1024 x 768 pixels minimum resolution; 256 colors minimum                                                                                                    |
| Memory:           | Minimum of 2GB extended memory                                                                                                    |
| Hard Drive:       | Minimum of 80GB free space                                                                                                    |
| CPU:              | Core 2 Duo or equivalent, 2GHz or higher                                                                                                    |
| Internet Access:  | LAN or WiFi internet connection with a minimum upload/download speed of 2MB                                                                                                    |
| Email:            | Access to external email accounts to receive email from Bosch                                                                                                    |
| Windows Updates:  | Windows XP must have Service Pack 3<br>Windows Vista must have Service Pack 2<br>Windows 7 must have Service Pack 1                                                                                                    |
| Java Updates:     | Go to <u>www.Java.com</u> and click on Do I Have Java? I you don't have the most<br>current version of Java (currently Version 7 Update 17), download and install it.<br>Remove any old version remaining on your computer. |

Administrative Account: Verify you have Administrator access rights on this computer.

- 2. Confirm the computer has all system requirements by running the System Check Utility:
  - Go to:

http://www.boschdiagnostics.com/software/diagnosticssoftware/pages/software.aspx?type=underhood

- Select ESI[tronic] 2.0 for M-VCI
- Download M-VCI\_SW\_system\_check\_utility.exe
- Run this program and follow all directions until all items are OK.
- 3. See the back side of this document for more computer settings to use when installing and using ESI[tronic] 2.0 and Shop Foreman Pro software.
- 4. Before beginning to install software, confirm you have your software license information. For ESI[tronic] 2.0, an email from Bosch Customer Service with your ESI[tronic] customer number and password is needed. For Shop Foreman Pro, locate the license certificate received in your M-VCI kit. **NOTE: If you don't have either of these, contact Bosch Customer Service at 1-800-321-4889, option 4, then 2.**
- Install ESI[tronic] 2.0 and Shop Foreman Pro by going to: http://www.boschdiagnostics.com/testequipment/diagnostics/scantools/vci/Pages/MVCI.aspx
  Find the install guide on the right-hand side of the page, under Related Links menu (5th link down).
- 6. If you have any installation problems or other technical issues, please contact 1-855-BoschTech (267-2483).

## **More Computer Settings**

The following list of computer system settings help to ensure successful installation and use of ESI[tronic] 2.0 and Shop Foreman Pro software on your computer.

**Critical:** • Under Advanced Power settings, change Wireless Adapter setting to **Maximum Performance**.

Critical: • Set both USB settings to Disable.

- Set screen saver option to None.
- Turn any firewall **Off** (home, public networks including domain firewall).
- Check for all latest Windows updates (including optional), and install them.

• Set Windows update option to **Never Check for Updates**. Manually check for updates on a regular basis.

• Set Power option to **High Performance**. Change Computer Sleep setting to **Never on battery and plugged in**.

- Set Power Button to Shut Down; set Lid to Do Nothing.
- Set User Account Control to the lowest setting.
- Disable Windows Defender by setting it to **Do Not Use this Program** in the Admin option.
- Turn **Off** all anti-virus programs.
- Uninstall any third-party anti-virus programs (including trial versions).

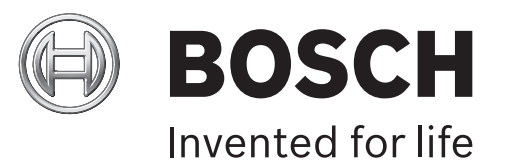